# Logiciel Congés Payés ManaTime

Bien débuter (Utilisateur)

## Les navigateurs conseillés 🗸

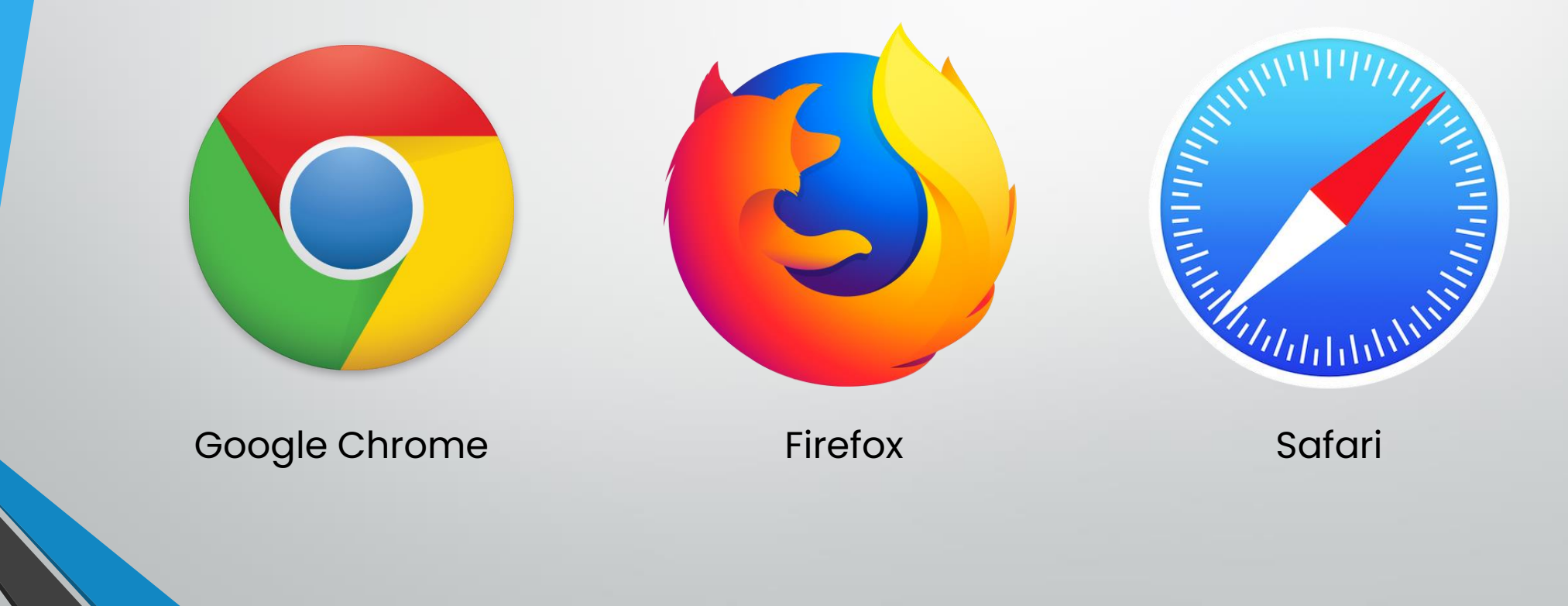

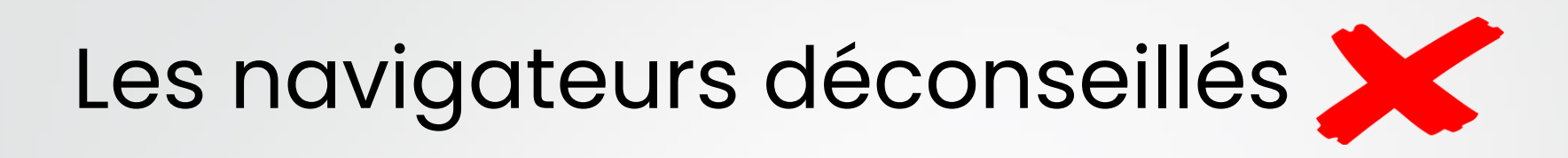

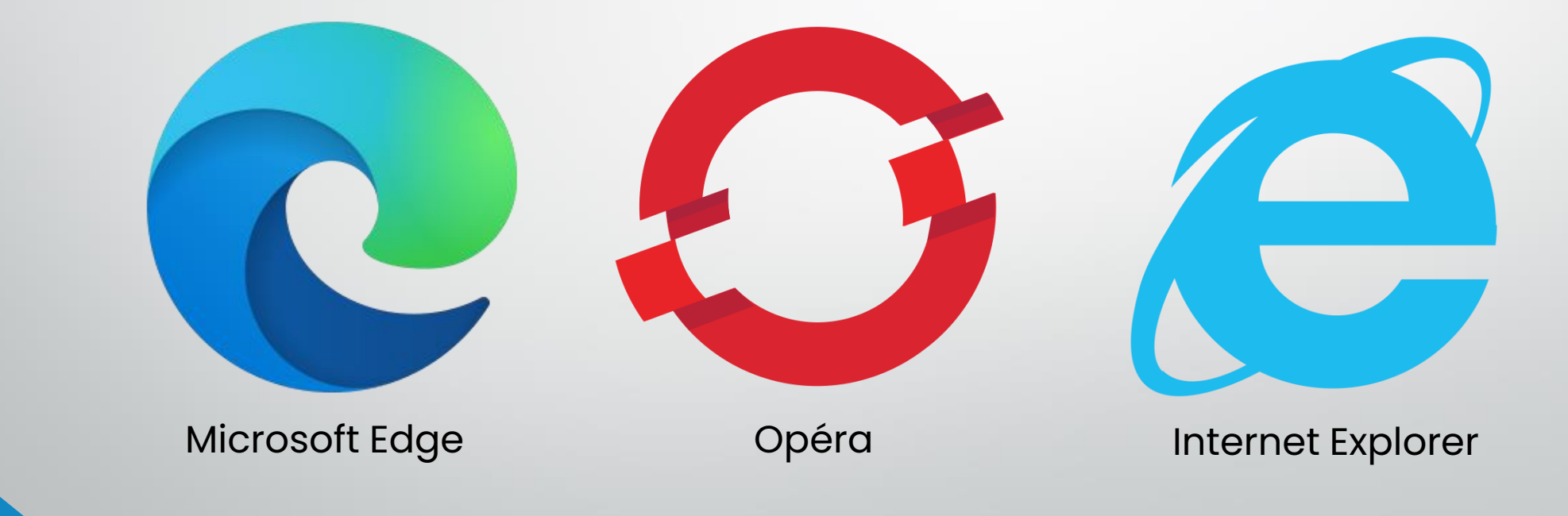

🖌 ManaTime

### L'installer sur votre iPhone / iPad

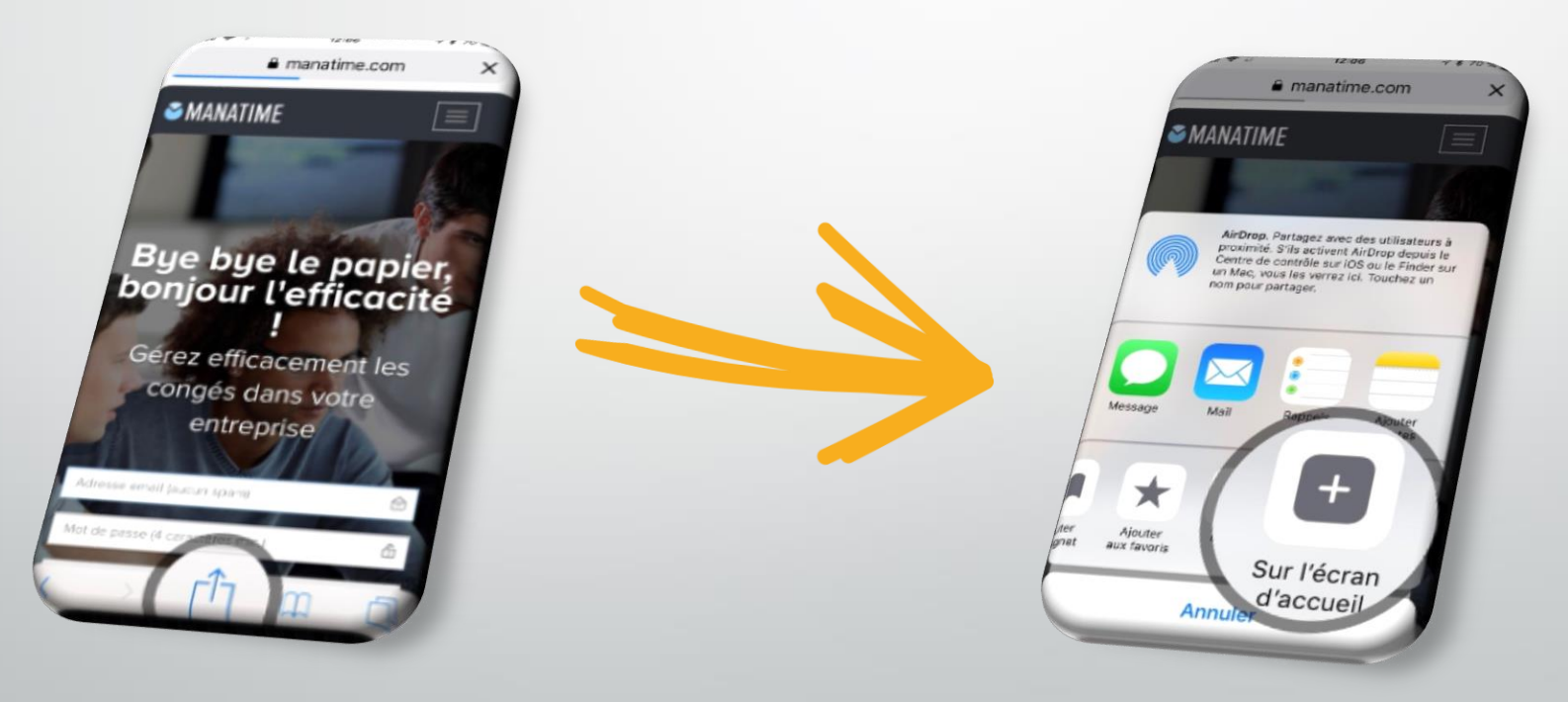

🖌 ManaTime

### L'installer sur Android / Tablette

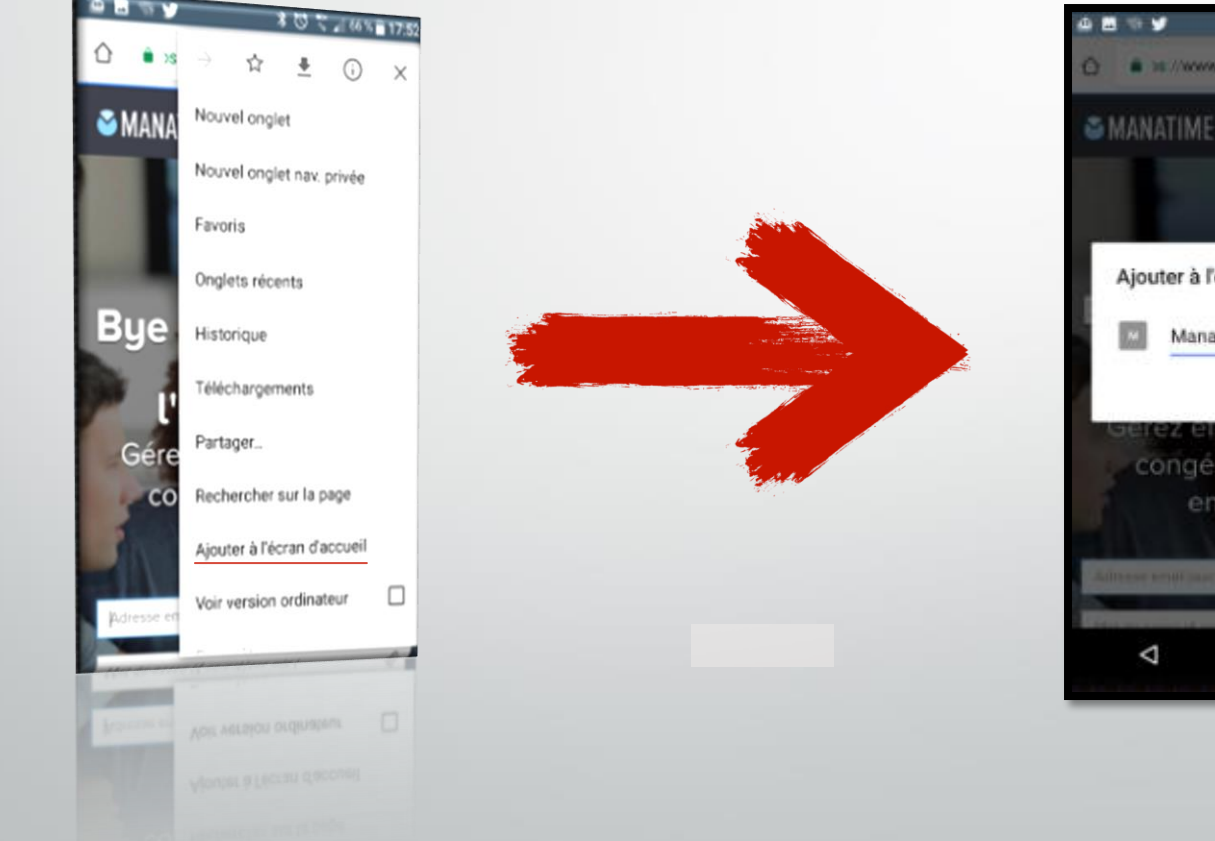

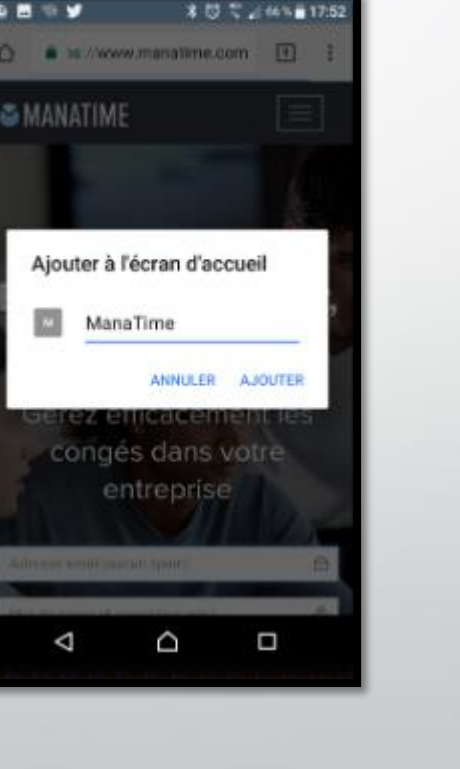

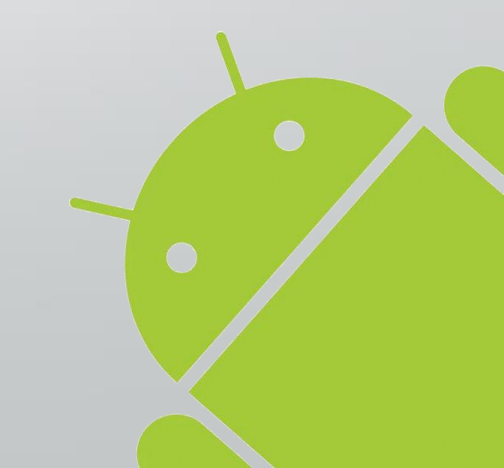

ManaTime

#### Disponible sur tous les appareils !

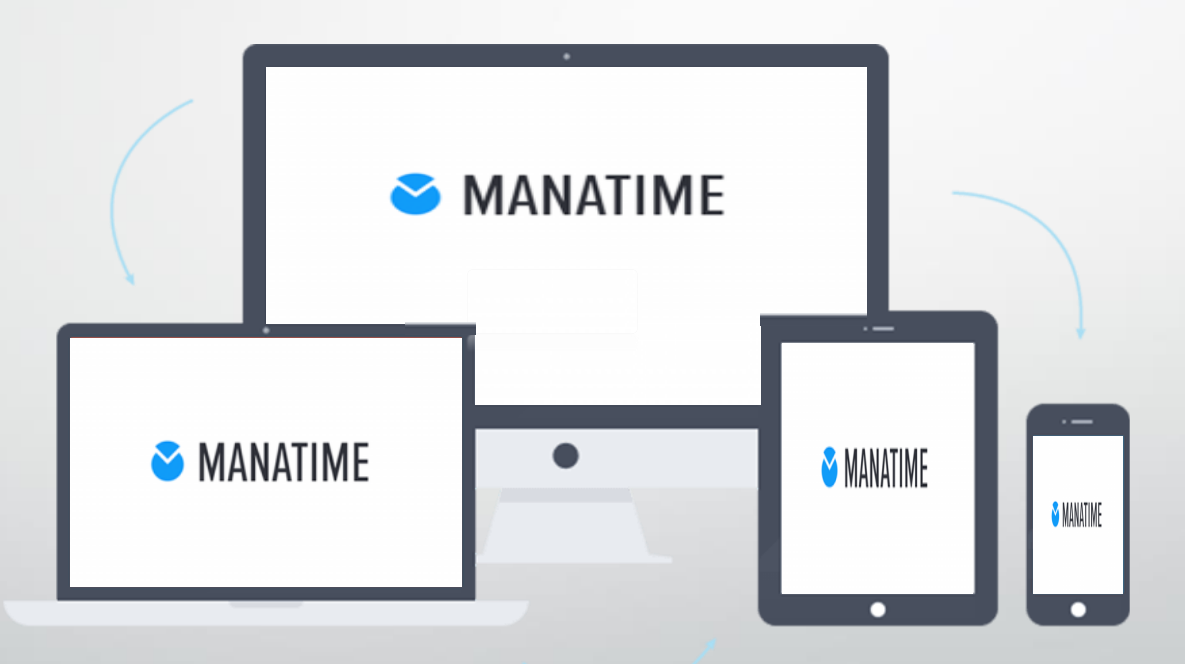

#### Se connecter sur notre site http://www.manatime.com/

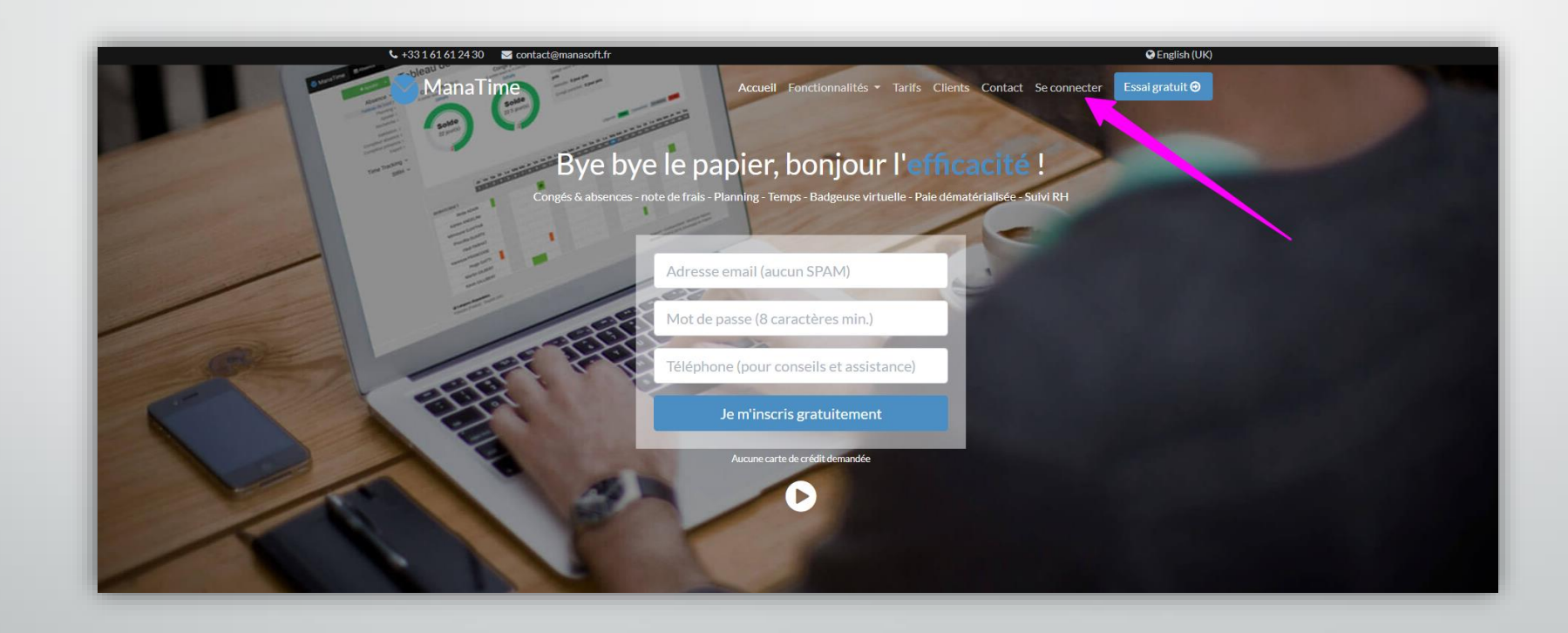

🗹 ManaTime

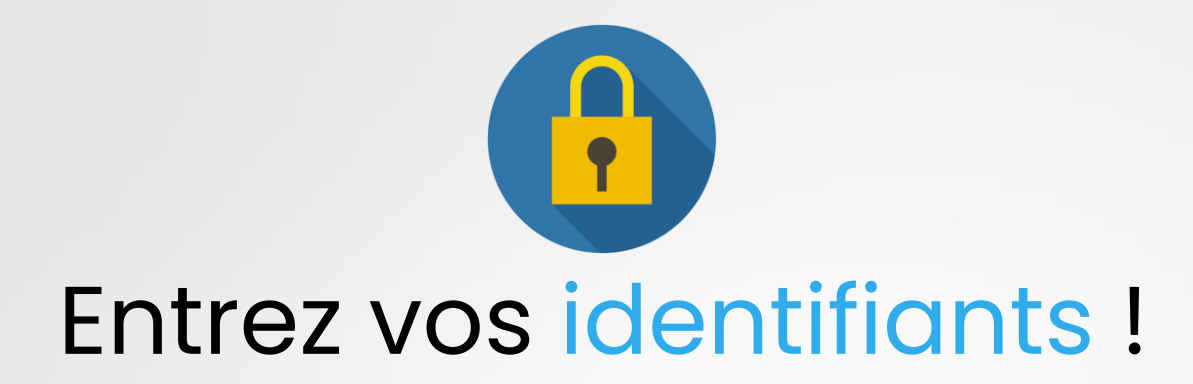

| Connexion                                     |  |
|-----------------------------------------------|--|
| Adresse e-mail                                |  |
| 1 Alexandre.T91@yahoo.com                     |  |
| Mot de passe                                  |  |
| ✓ Se souvenir de moi                          |  |
| Connexion 3                                   |  |
| Mot de passe oublié                           |  |
| Pas encore inscrit ? Créez gratuitement votre |  |

🖌 ManaTime

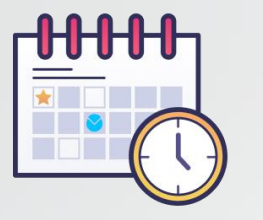

#### Consulter son solde

- Cliquez sur absence
- Puis sur le tableau de bord
- Vous disposez également d'un historique juste en bas !

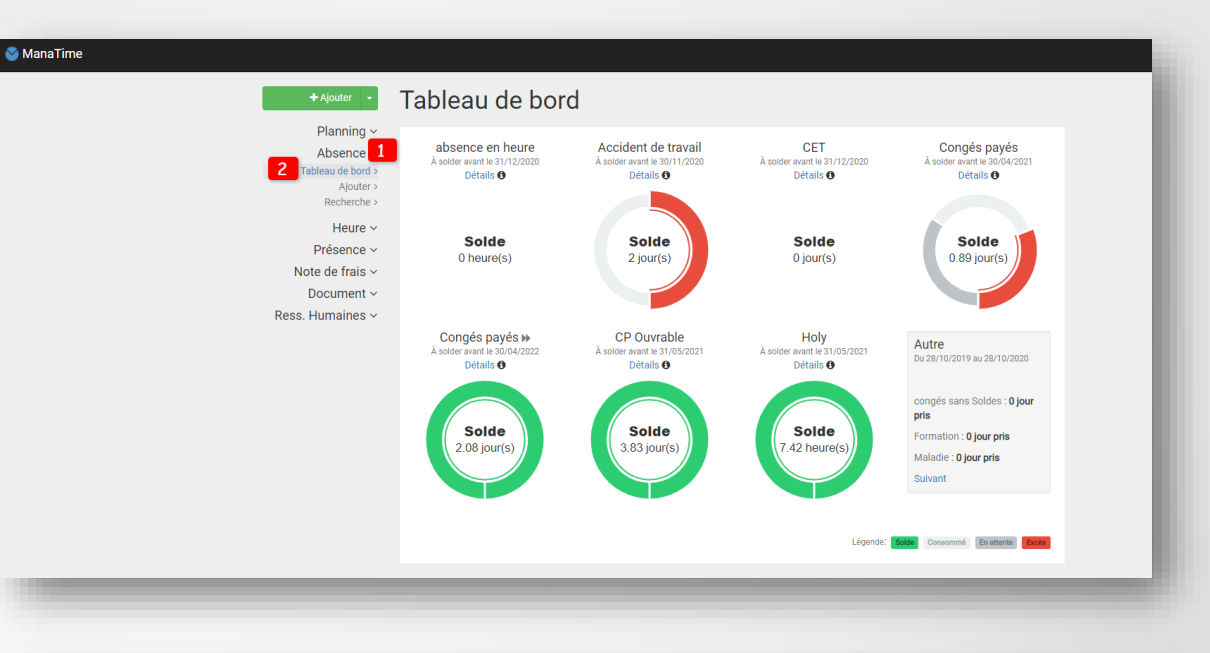

| listorique 3        |                               |                          |                      |               |                        |
|---------------------|-------------------------------|--------------------------|----------------------|---------------|------------------------|
| Catégorie           | ↓ <sup>A</sup> ↓ <sup>Z</sup> | Début et fin ↓1          | Durée                |               |                        |
| absence en heure    |                               | 15:00 > 17:22 26/10/2020 | 2.37 heures          | ۶             | Afficher               |
| congés sans Soldes  |                               | 13 > 14/10/2020          | 2 jours              |               | Afficher               |
| Congés payés        |                               | 02 > 02/10/2020          | 1 jour               |               | Afficher               |
| Accident de travail |                               | 14 > 15/09/2020          | 2 jours              |               | Afficher               |
| Congés payés        |                               | 03 > 03/09/2020          | 1 jour               |               | ✓ Éditer               |
| out afficher        |                               |                          | Légende: Validé En a | ttente de tra | sitement Refusé Annulé |
|                     |                               |                          |                      |               |                        |

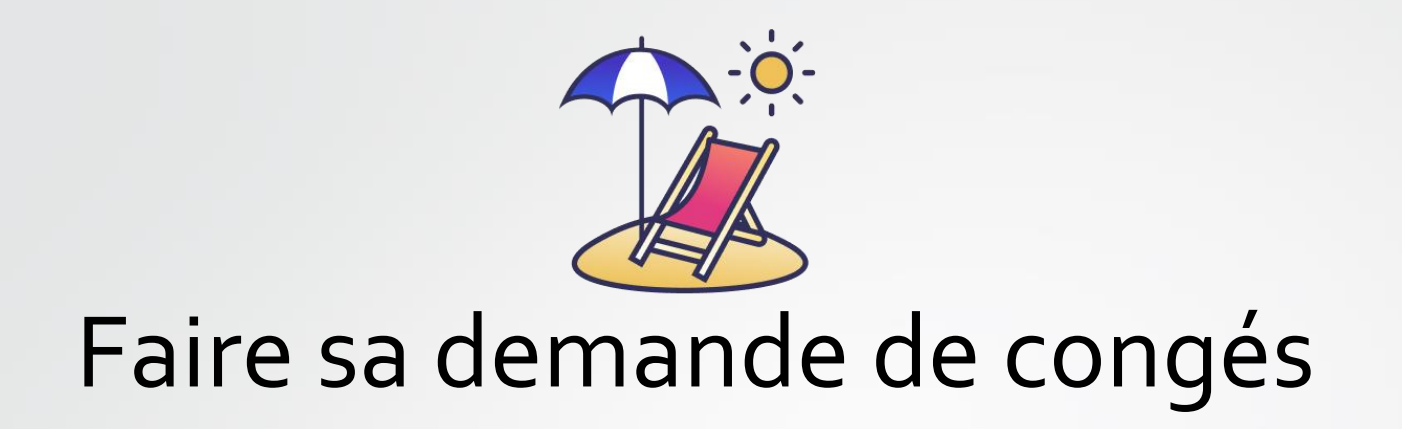

| Planning ~                     | Absence Ajouter                   |  |
|--------------------------------|-----------------------------------|--|
| Absence ~                      | Général                           |  |
| Tableau de bord ><br>Aiouter > | Catégorie                         |  |
| Recherche >                    | Congés payés 👻                    |  |
| Heure ~                        | Début et fin                      |  |
| Présence ~                     | 2020-10-14 > 2020-10-15           |  |
| Note de trais ~                | Matinée incluse le premier jour   |  |
| ess. Humaines ~                | Après-midi inclus le dernier jour |  |
|                                | Commentaire                       |  |
|                                | Facultatif                        |  |
|                                |                                   |  |
|                                |                                   |  |
|                                | □ Ajouter une pièce jointe        |  |
|                                | 2                                 |  |
|                                | Enregistrer Annuler               |  |

• Cliquez sur le bouton

+ Ajouter

- Remplissez maintenant votre demande et enregistrez.
- Une fois votre demande enregistrée, elle sera automatiquement envoyée au responsable de votre service.

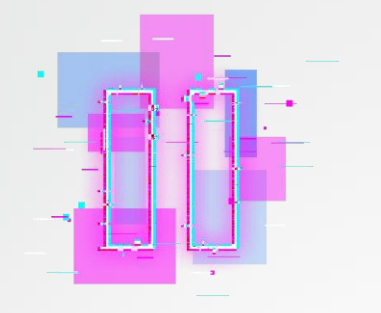

#### Une autre méthode en GIF !

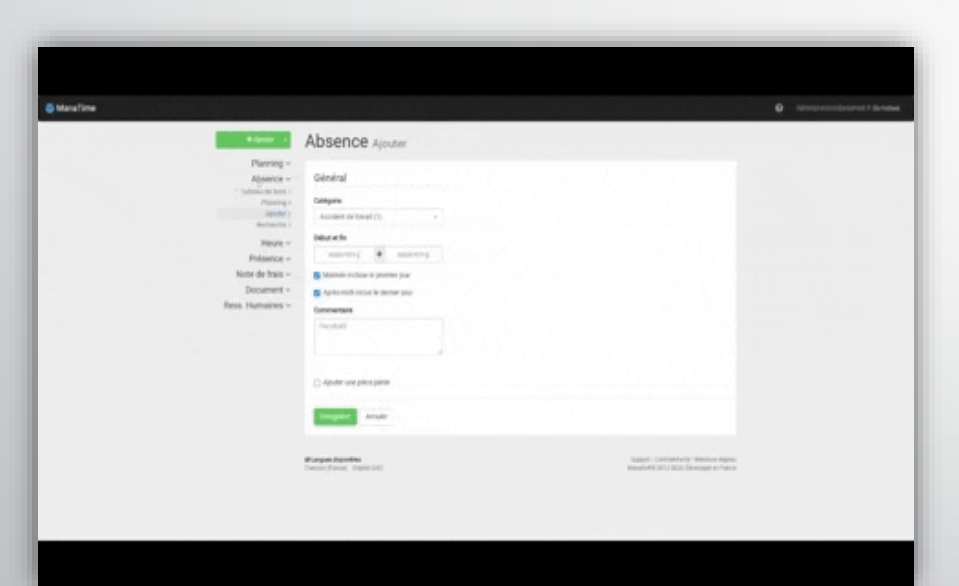

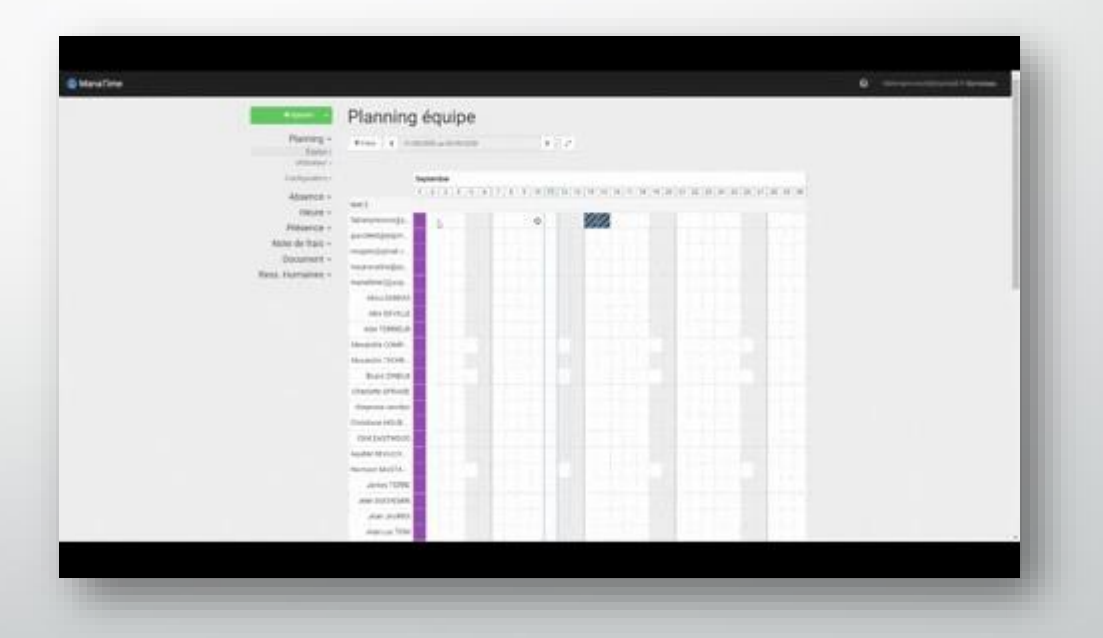

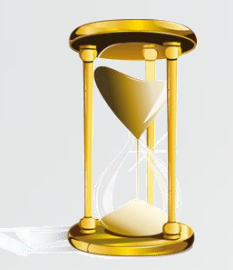

# Votre demande est en attente de traitement.

Vous pouvez maintenant constater que votre tableau de bord a bougé.

Vous pouvez aussi consulter toutes vos demandes sur la page recherche.

|                                                                                                    |                                                          |                                                         |                                                                                                    |                                    |         |                 | •               | 0              | Ale |
|----------------------------------------------------------------------------------------------------|----------------------------------------------------------|---------------------------------------------------------|----------------------------------------------------------------------------------------------------|------------------------------------|---------|-----------------|-----------------|----------------|-----|
| + Ajouter 👻                                                                                                    | Tableau o                                                | le boi                                                  | ď                                                                                                    |                                    |         |                 |                 |                |     |
| Planning ~<br>Absence ~<br>Tableau de bord ?<br>Planning ><br>Ajouter ><br>Recherche ><br>Document ~<br>Ress. Humaines ~ | Congé p<br>À solder avait le 3<br>Détails (<br>9.22 jour | nyé<br>/05/2021                                         | Autre<br>Du 10/09/2019 au 10/09/2020<br>Congé parental : Ojour pris<br>Congé parental : Ojour pris<br>Decles d'un ascendant : Ojour<br>pris<br>Sulvant |                                    | Légend  | e <b>6000</b> ) | Concerned Brail | nte <b>Des</b> |     |
|                                                                                                    | Historique                                               |                                                         |                                                                                                    |                                    |         |                 |                 |                |     |
|                                                                                                    | Catégorie                                                | ↓ <sup>A</sup> <sub>Z</sub> ↓ <sup>Z</sup> <sub>A</sub> | Début et fin                                                                                                    | ${\downarrow}_9^1{\downarrow}_1^9$ | Durée   |                 |                 |                |     |
|                                                                                                    | Congé payé                                               |                                                         | 30/09 🗲 02/10/2020                                                                                                    |                                    | 3 jours |                 | <b>∕</b> És     | Ster           |     |
|                                                                                                    | Congé payé                                               |                                                         | 04 > 04/09/2020                                                                                                    |                                    | 1 jour  |                 | @ Aff           | Icher          |     |
|                                                                                                    |                                                          |                                                         |                                                                                                    |                                    |         |                 |                 |                |     |

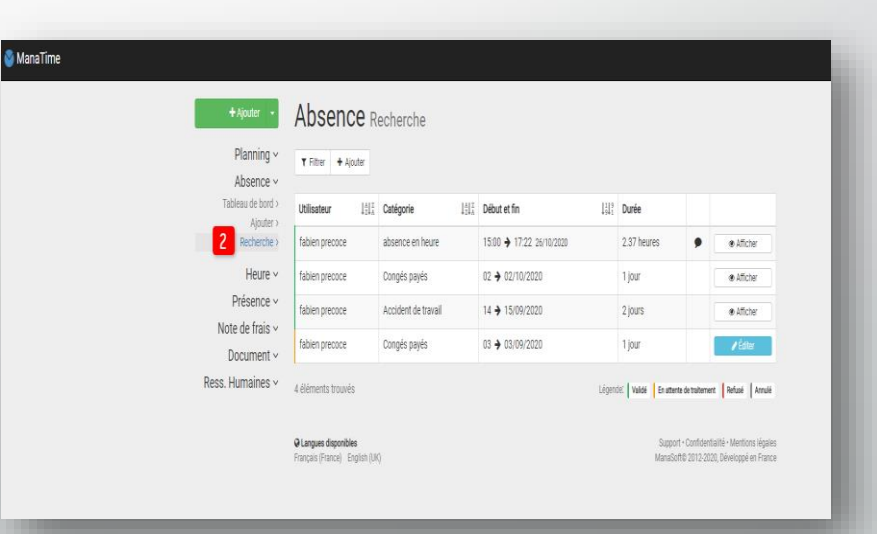

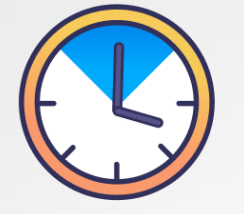

#### Déposer une heure Supp / Récup

- Cliquez sur la flèche à droite du bouton « Ajouter » et choisissez heure supp. ou heure récup.
- Vous pouvez aussi cliquer sur heure / Ajout heure récup / supp dans votre barre de menu.

| Heure suppléme                         | ntaire Ajouter |
|----------------------------------------|----------------|
| Général                                |                |
| Date                                   |                |
| aaaa-mm-jj                             |                |
| Heures                                 |                |
| -:- O > -:-                            | 0              |
| Commentaire                            |                |
| Motif facultatif                       |                |
| 🗋 Rester sur cette page pour en ajoute | er un autre    |
| Enregistrer (heure supplémentaire)     | Annuler        |

Remplissez ensuite votre formulaire, enregistrez votre demande, elle sera validée par votre responsable.

Ajouter

Heure supplémentaire

Heure récupérée

Planning ~

Absence ~ Heure ~ Tableau de bord > Ajouter heure supp. > Ajouter heure récup. >

Recherche >

Absence

Présence

# Start & Stop (Pointeuse virtuelle )

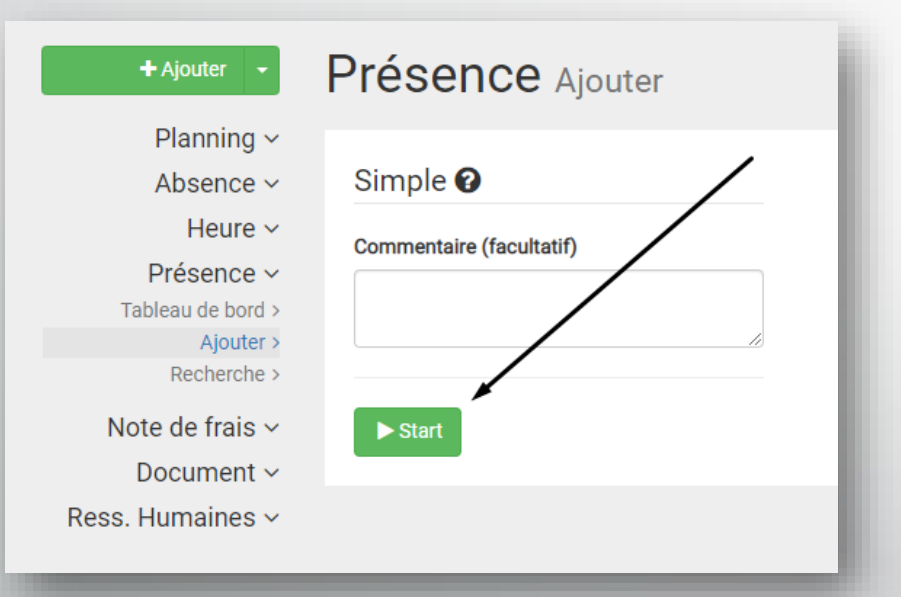

- Dirigez-vous sur l'onglet « Présence » puis « Ajouter »
- Commentez (si besoin) et cliquez sur Start.
- Ou appuyez sur celui en haut à gauche:

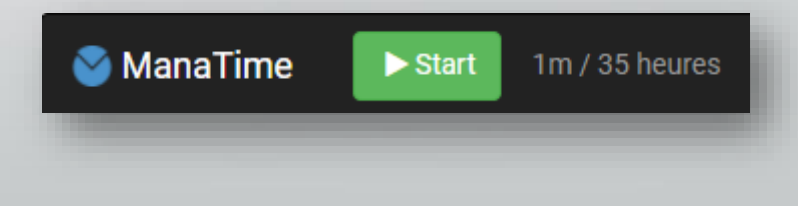

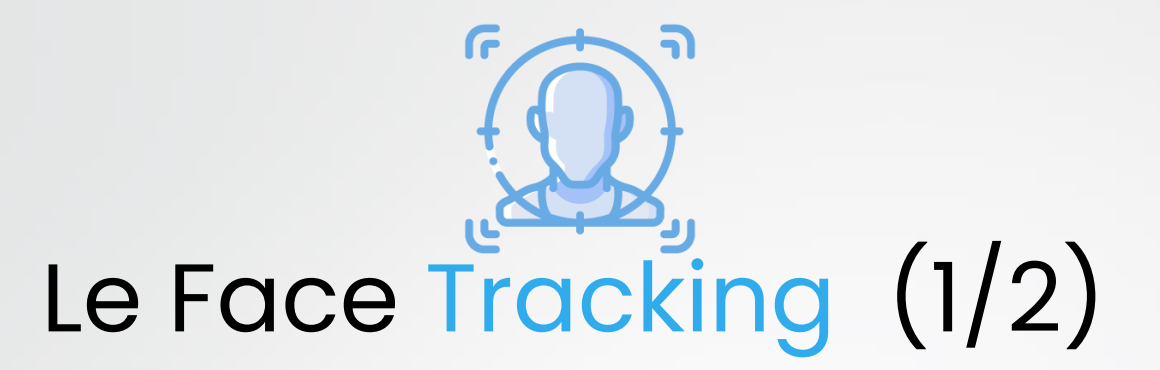

Placez-vous devant votre espace photo (lien envoyé, tablette, PC, etc...)

• Prenez vous en photo

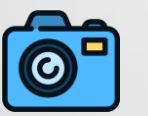

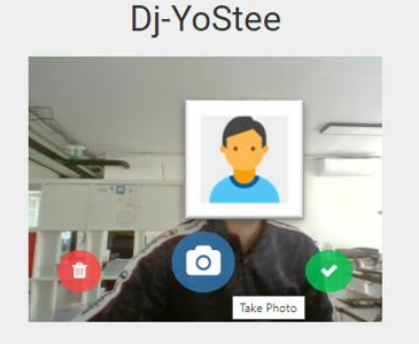

Une fois prêt pour la photo, cliquez sur 🖬 au milieu au bas de la photo. Puis appuyez sur le bouton 🛩 situé à droite pour valider votre temps de travail. Pour prendre une nouvelle photo, appuyez sur le bouton 🗎 situé à gauche.

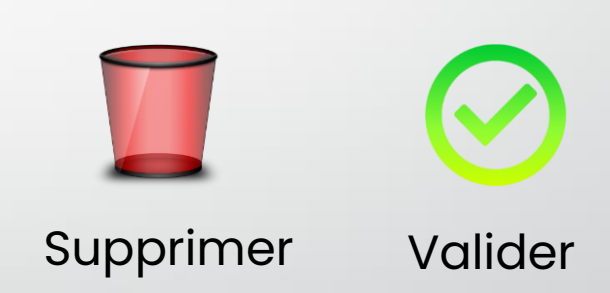

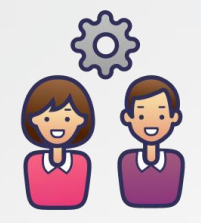

## Suite du Process (2/2)

#### Cliquez sur >Start

#### Bonjour Alexandre,

ManaTime vous a reconnu comme Alexandre TECHER

S'il s'agit bien de vous, démarrez votre journée en cliquant sur le bouton, sinon choisissez vous dans cette liste

Start

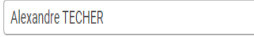

Commentaire (facultatif)

Recommencer

| ManaTime vous a reconnu comr       | e Alexandre TECHER                              |                                                                      |                    |
|------------------------------------|-------------------------------------------------|----------------------------------------------------------------------|--------------------|
| S'il s'agit bien de vous, terminez | otre journée en cliquant sur le bouton, sinon c | noisissez vous dans cette liste :                                    |                    |
| Alexandre TECHER                   | ▼ Stop En col                                   | <b>IFS -</b> Début de la période de travail à 11:58, soit <b>1 n</b> | ninute(s) déclaré. |
| Commentaire (facultatif)           |                                                 |                                                                      |                    |
|                                    |                                                 |                                                                      |                    |
|                                    |                                                 |                                                                      |                    |
|                                    |                                                 |                                                                      |                    |

C'est la fin ! Reprenez vous en photo et Stop

| Planning ~        |                          |   |
|-------------------|--------------------------|---|
| Absence ~         | Détaillé 🕜               |   |
| Heure ~           | Début et fin             |   |
| Présence ~        |                          | 7 |
| Tableau de bord > | 2020-09-11 7 2020-09-11  |   |
| Ajouter >         | Heures                   |   |
| Recherche >       |                          |   |
| Note de frais ~   | 09:00 ⊙ → 12:00 ⊙        |   |
| Document ~        | Ou                       |   |
|                   |                          |   |
|                   | Commentaire (facultatif) |   |
|                   |                          |   |
|                   | Enregistrer Annuler      |   |
|                   | <u></u>                  |   |

## La troisième option !

- > Remplissez les champs.
- > Enregistrez

#### Les notes de frais

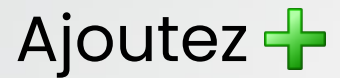

| Report - 4                                                                                                    | Note de frais Ajouter                                               |                                                              | O Marganing(spiral) (general) |
|----------------------------------------------------------------------------------------------------|---------------------------------------------------------------------|--------------------------------------------------------------|-------------------------------|
| Planning -<br>Absence +<br>Neure -<br>Prekence -<br>Note de hais -<br>Note de hais<br>Fant<br>Emerica<br>Planne<br>Planne<br>Planne<br>Planne<br>Planne | Andre Haller & Laborard Haller<br>Property of a constant Andre<br>C |                                                              |                               |
| Aschectini -<br>Ducument -<br>Ress, Humaines -                                                                                                    | Gurgen Realities<br>Industriant, Span (2)                           | Aussi fotosista energia ingen<br>Bacalet de da de angenerían |                               |
|                                                                                                    |                                                                     |                                                              |                               |
| _                                                                                                    | *015                                                                |                                                              | _                             |

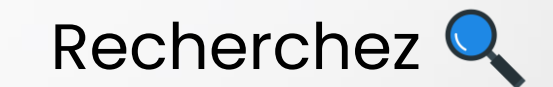

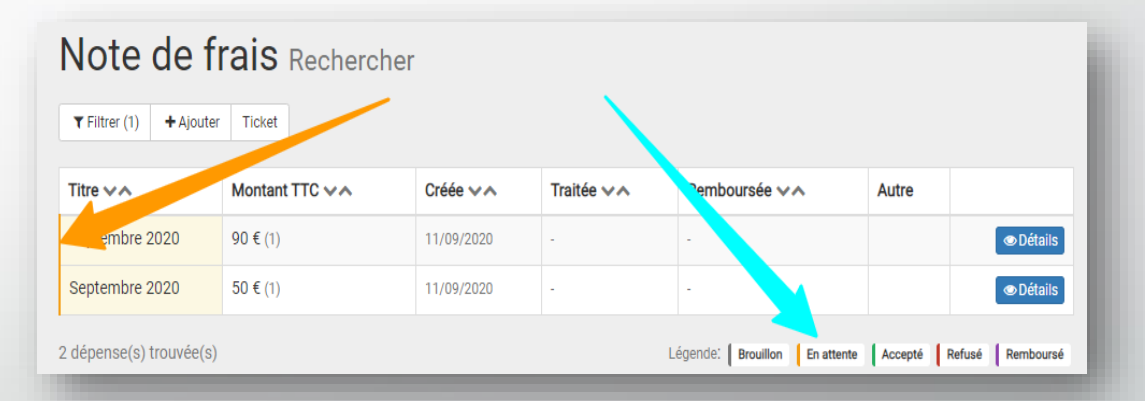

\*Vous accédez directement à cette page après la première étape.

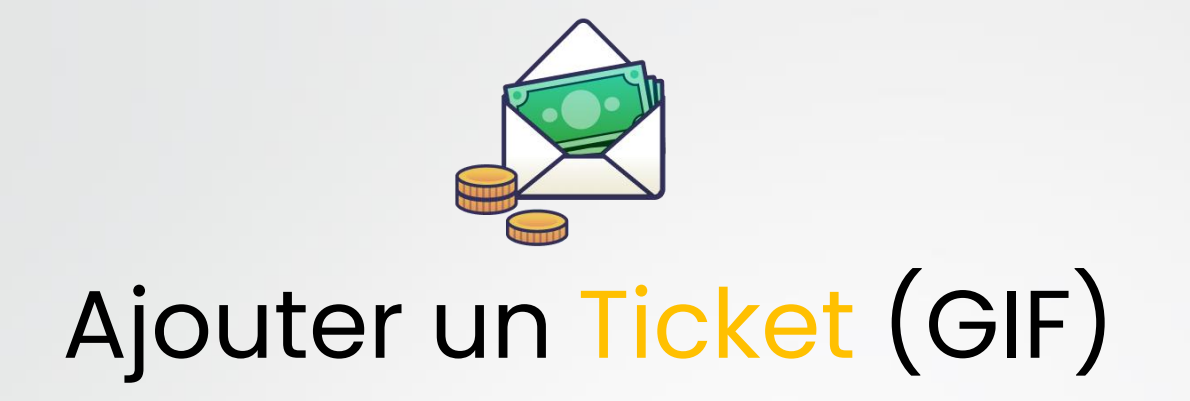

|                                                                                                    | Ticket a                                                                                                    | ar have mar     |           |              |             |                        |  |                                                                                                    | Ticket In-                                                                                                    | there there   |         |                 |           |                             |         |
|----------------------------------------------------------------------------------------------------|----------------------------------------------------------------------------------------------------|-----------------|-----------|--------------|-------------|------------------------|--|----------------------------------------------------------------------------------------------------|----------------------------------------------------------------------------------------------------|---------------|---------|-----------------|-----------|-----------------------------|---------|
| Pare                                                                                                    | 99                                                                                                    |                 |           |              |             |                        |  | Pareng -<br>Abserck -                                                                                                    | *****                                                                                                    | a alere       |         |                 |           |                             |         |
|                                                                                                    | un - televise                                                                                                    | our distance of | 10 Mar 14 | Delayer      | AV BUILDITE | AV 188                 |  | Penne -                                                                                                    | the second second                                                                                                    | tran Ultramot | ne 386  | - Despre        | AV BORNTE | 144.948                     |         |
| Tana da 1                                                                                                    | rain - ingengiere state                                                                                                    | encourse 100 kg | 0478-005  |              | 1.01        |                        |  | Financia -                                                                                                    |                                                                                                    |               | 0474005 | 190             | 1.014     | 2 80                        |         |
|                                                                                                    | artes .                                                                                                    | 4842919702998   | INCOME.   | TALLOUGH LAN |             | 8.0                    |  | Note de han                                                                                                    | Summer of Street                                                                                                    |               | 1414    | The Second Code | 100.00    |                             |         |
|                                                                                                    |                                                                                                    | Street Street   | 14.74.000 |              |             |                        |  | And Address of Concession of Concession of C | Conception in the local division of the local division of the loca |               |         | -               |           | 90                          |         |
|                                                                                                    | 0                                                                                                    |                 |           | 10.11        |             |                        |  | 0                                                                                                    |                                                                                                    |               |         |                 |           |                             |         |
| - Contract of Contract of Cont | 0                                                                                                    |                 |           | instanti (   | and from (a |                        |  | 0                                                                                                    | A REAL PROPERTY.                                                                                                    |               |         | ingent in       | (mar.)    | CE 1 1                      | ÷       |
|                                                                                                    | Salar i - 🚺 -                                                                                                    |                 |           |              |             |                        |  | . Take                                                                                                    | 1 - C                                                                                                    |               |         |                 |           |                             |         |
| Sec. 4                                                                                                    | thend a second second                                                                                                    |                 |           |              |             |                        |  | failure in cost of                                                                                                    |                                                                                                    |               |         |                 |           |                             |         |
|                                                                                                    | action 1                                                                                                    |                 |           |              |             |                        |  | Inclusion                                                                                                    |                                                                                                    | -             |         |                 | ever      |                             | NITIO   |
| 100                                                                                                    |                                                                                                    |                 |           |              |             |                        |  |                                                                                                    |                                                                                                    | 100           | 5 V C   | <b>25 TI</b>    | CKEI      | 2 20                        | I I ICI |
| Latran                                                                                                    |                                                                                                    |                 |           |              |             |                        |  | Enterment -                                                                                                    |                                                                                                    |               |         |                 |           | -                           |         |
| Pass Human                                                                                                    | net -                                                                                                    |                 |           |              |             |                        |  | Ress, Humanian -                                                                                                    | 16                                                                                                    | YAU           | NEL     | EGE             | NDE       | DEC                         | OULEU   |
| Peani                                                                                                    | - 101                                                                                                    |                 |           |              |             |                        |  | Parantition -                                                                                                    |                                                                                                    |               |         |                 |           |                             |         |
|                                                                                                    |                                                                                                    |                 |           |              |             |                        |  |                                                                                                    |                                                                                                    |               |         |                 |           |                             |         |
|                                                                                                    | Carlot Carlot Ca | an inte         |           |              | Summer of   | CONTRACTOR DESCRIPTION |  |                                                                                                    | Binger Speller                                                                                                    |               |         |                 | Sector 1  | second by the second second | -       |
|                                                                                                    |                                                                                                    |                 |           |              |             |                        |  |                                                                                                    |                                                                                                    |               |         |                 |           |                             |         |
|                                                                                                    | Constraint in                                                                                                    |                 |           |              | Anna Anna   |                        |  |                                                                                                    | English Sandhar<br>Annan Sandhar                                                                                                    | -             |         |                 | -         |                             | 8       |

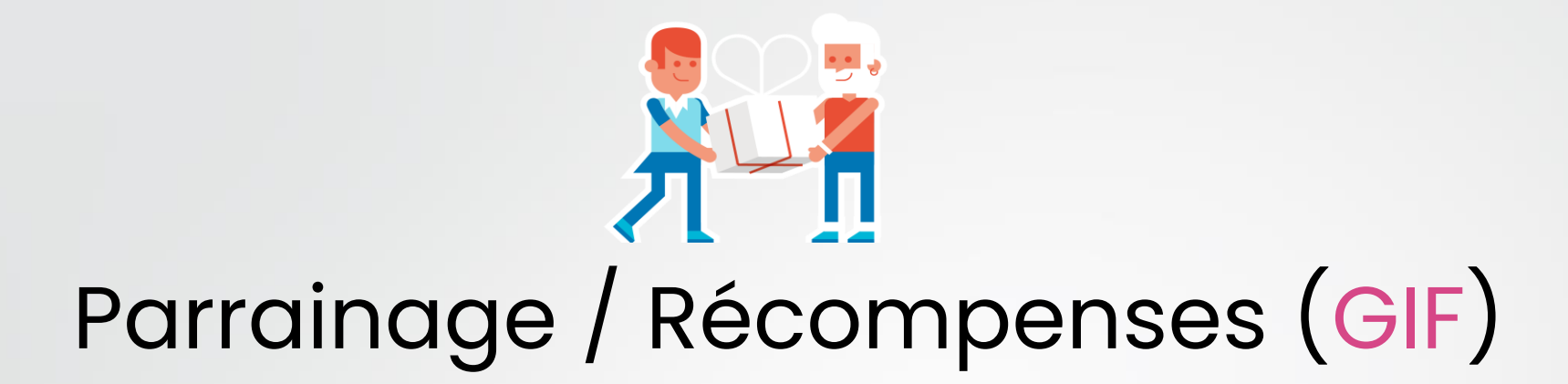

| ini i                                                                                                    |                                                                                                    | ······································ |
|----------------------------------------------------------------------------------------------------|----------------------------------------------------------------------------------------------------|----------------------------------------|
| Report of                                                                                                    | Tableau de bord                                                                                                    |                                        |
| Particip -<br>Alassa<br>Based -<br>Peterson -<br>Relation -<br>Relatio | Montant total des tickets                                                                                                    | <b>7</b>                               |
| <b>H</b> N-P                                                                                                    | ara 중국 하고:                                                                                                    | 8-8-                                   |
|                                                                                                    | Annual Control and Annual Control and Annual Contro |                                        |
|                                                                                                    |                                                                                                    |                                        |

🗹 ManaTime

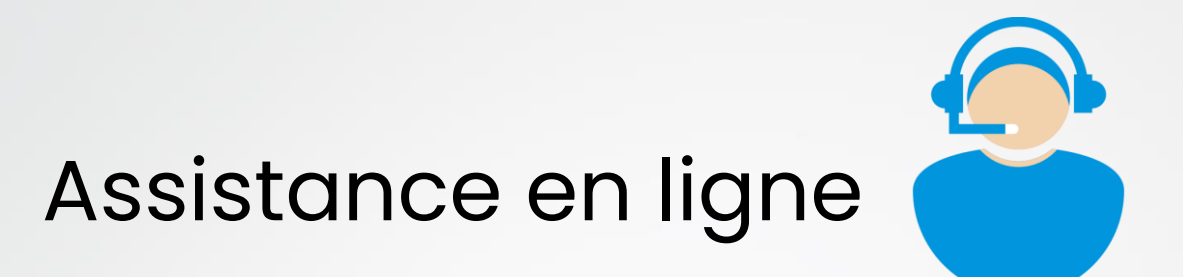

| ManaTime                                                  |                              |                       |                     | * <u>9</u> * |
|-----------------------------------------------------------|------------------------------|-----------------------|---------------------|--------------|
| + Ajouter -                                               | Tableau de bord              |                       |                     |              |
| Planning ~                                                |                              |                       |                     |              |
| Absence ~                                                 | Utilisateur Alexandre TECHER | - <b>Période</b> 2020 | x -                 |              |
| Heure ~                                                   |                              |                       |                     |              |
| Tableau de bord                                           |                              |                       |                     |              |
| Ajouter heure supp.                                       | Solde de la semaine          | Solde du mois         | Solde de la période |              |
| Ajouter neure recup.<br>Recherche :<br>Solde des heures : | -                            | <b>+</b> 14h 3m       | <b>+</b> 14h 3m     |              |

- Cliquez sur le « ? »
- Choisissez ce que vous souhaitez

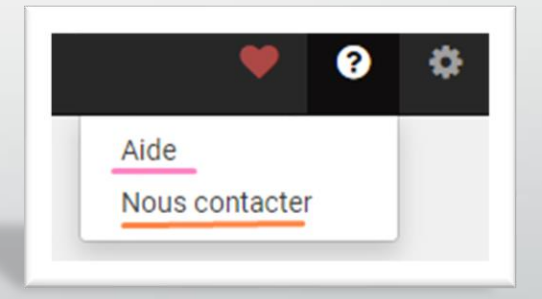

🖌 ManaTime

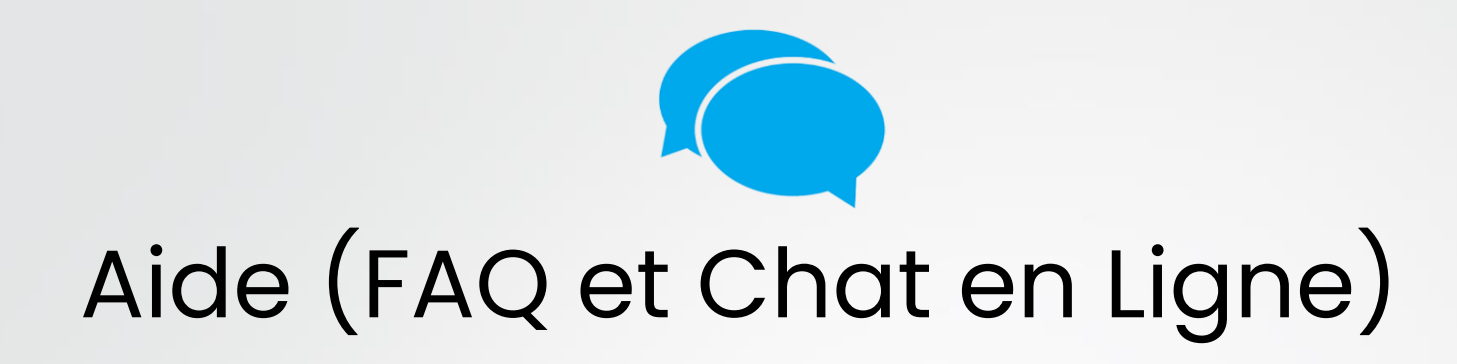

| ManaSoft                    |                                                                                          | Community Environmente Comming        |                      |                 |
|-----------------------------|------------------------------------------------------------------------------------------|---------------------------------------|----------------------|-----------------|
|                             |                                                                                          |                                       | Julie<br>Posez toute | s vos questions |
| Q Reherche                  |                                                                                          |                                       | cupérat              |                 |
| Planning                    | Absence                                                                                  | Heure (Supplémentaire / Récupération) |                      |                 |
| Présence                    | Note de Frais                                                                            | Document GED                          |                      |                 |
| Ressources Humaines         | Paramètres                                                                               | <b>?</b> FAQ                          | Saisissez votre      | nessage ici     |
| Comme son nom l'indique vou | ManaTime - Administrateur<br>s trouverez ici tout sur l'administration de votre solution | ). le moindre paramétrage vous s      | zendesk              |                 |
|                             | La FAO                                                                                   |                                       | Le chat              | en lian         |

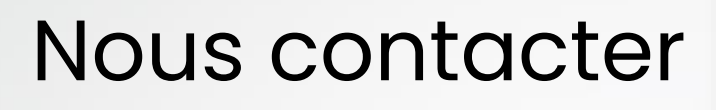

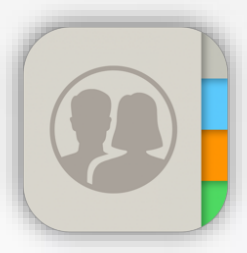

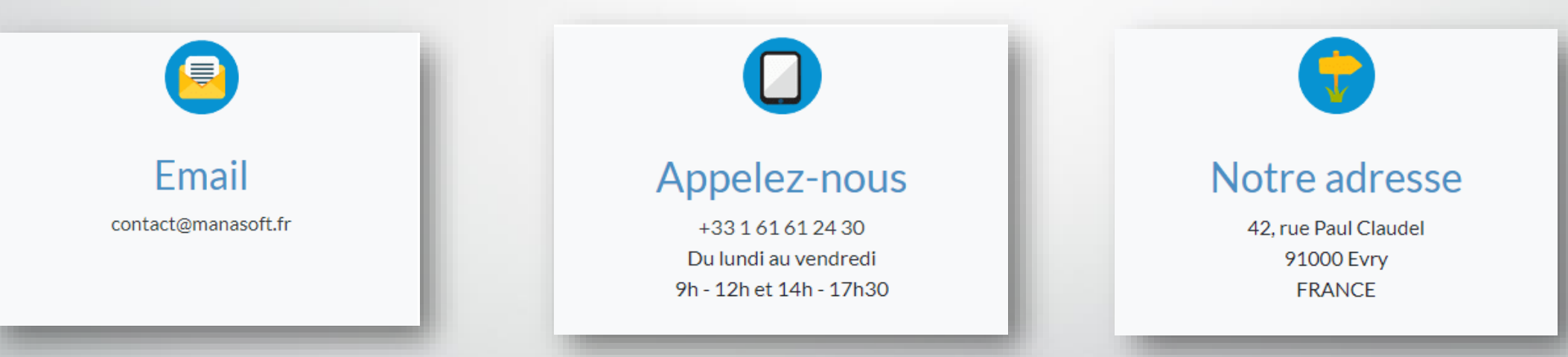

### Et voilà, c'est déjà la fin..

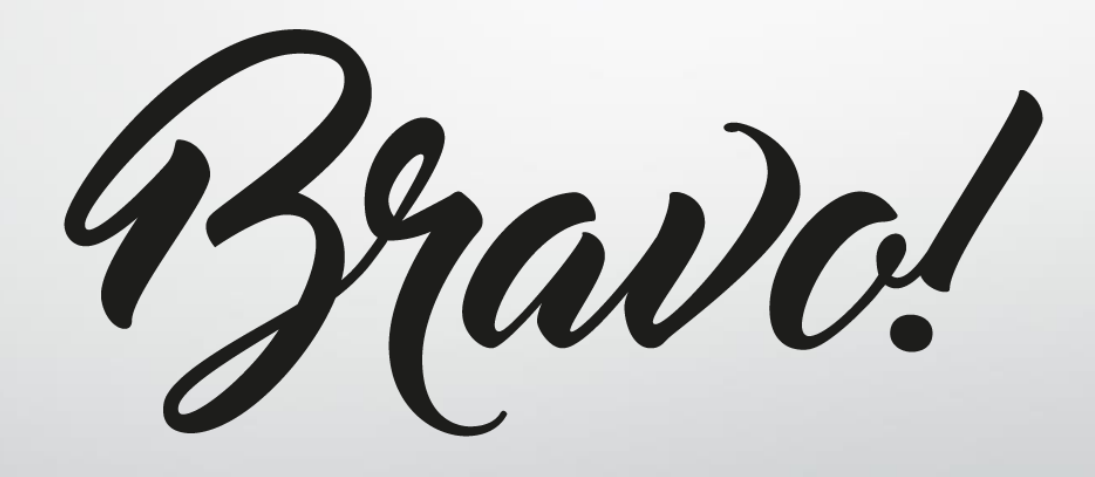

💙 ManaTime